## Installation

Before installing Connext DDS for MagicDraw, first install RTI Connext DDS by following the instructions in its Getting Started guide.

To install Connext DDS for MagicDraw

- Install MagicDraw.
  Install SysML plugin.
- 3. Start MagicDraw.
- On the main menu, click Help > Resource/Plugin Manager.
  Click Import and select the Connext DDS for MagicDraw plugin archive (connext-dds-magicdraw-plugin.zip).
- 6. After the successful installation, restart the MagicDraw.